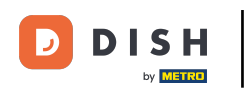

Benvenuto nella Dashboard di DISH POS. In questo tutorial ti mostreremo come regolare l'aspetto del chiosco. Per prima cosa, vai su Self-service.

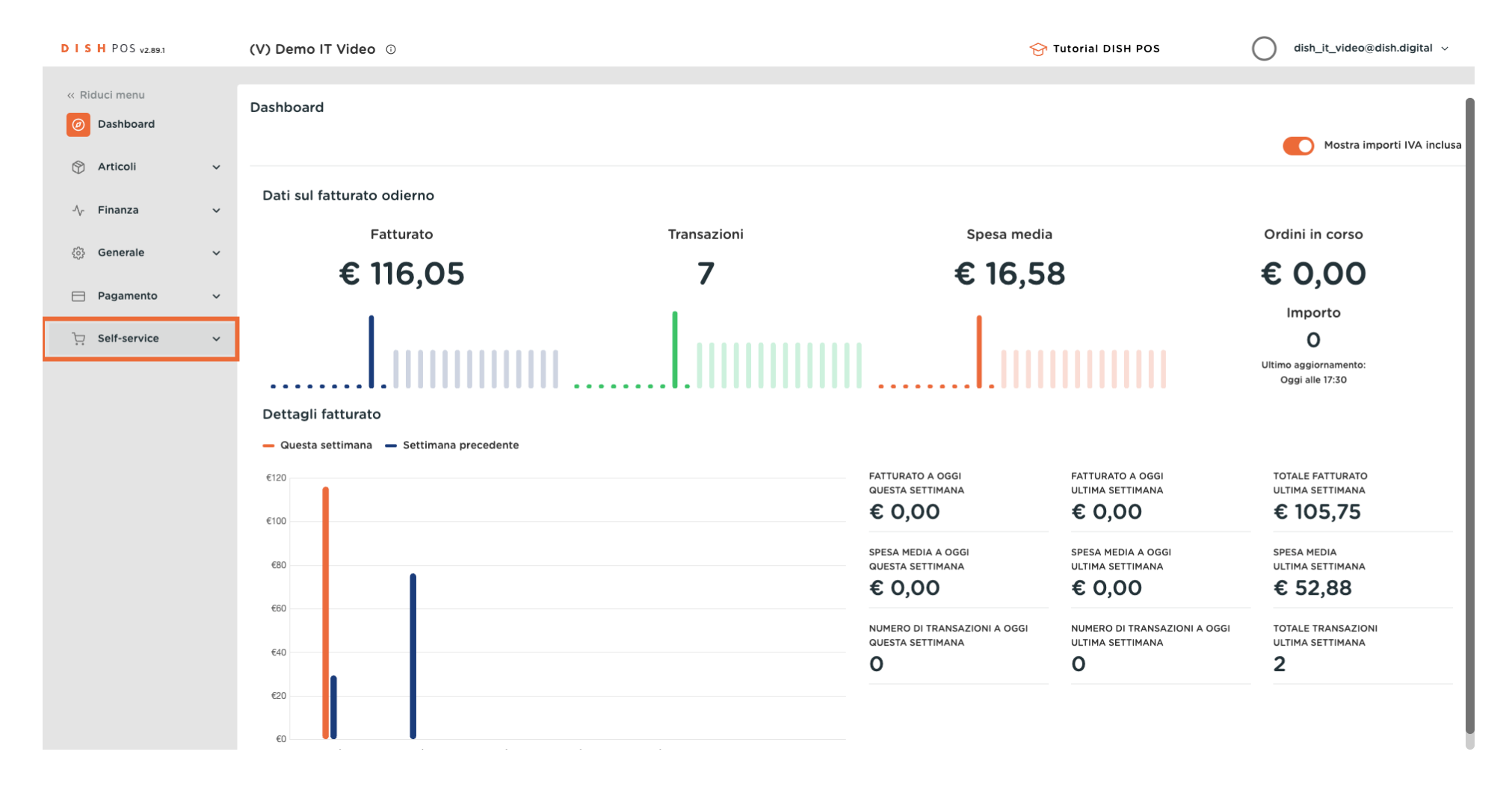

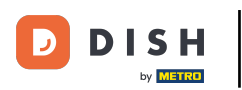

#### Clicca su Canali di vendita.

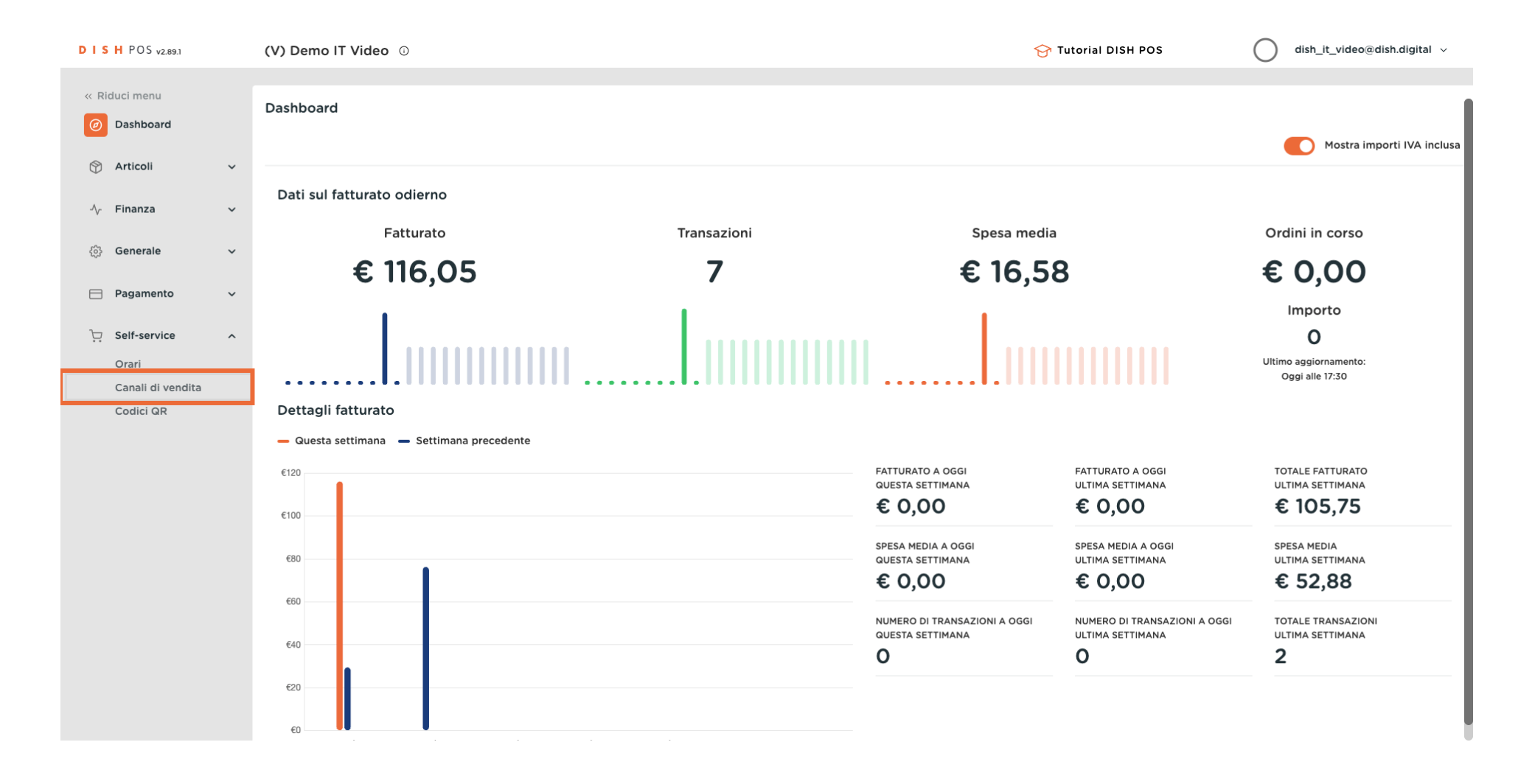

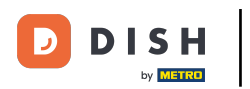

#### Clicca sull'icona della matita accanto al tuo chiosco per modificarlo.

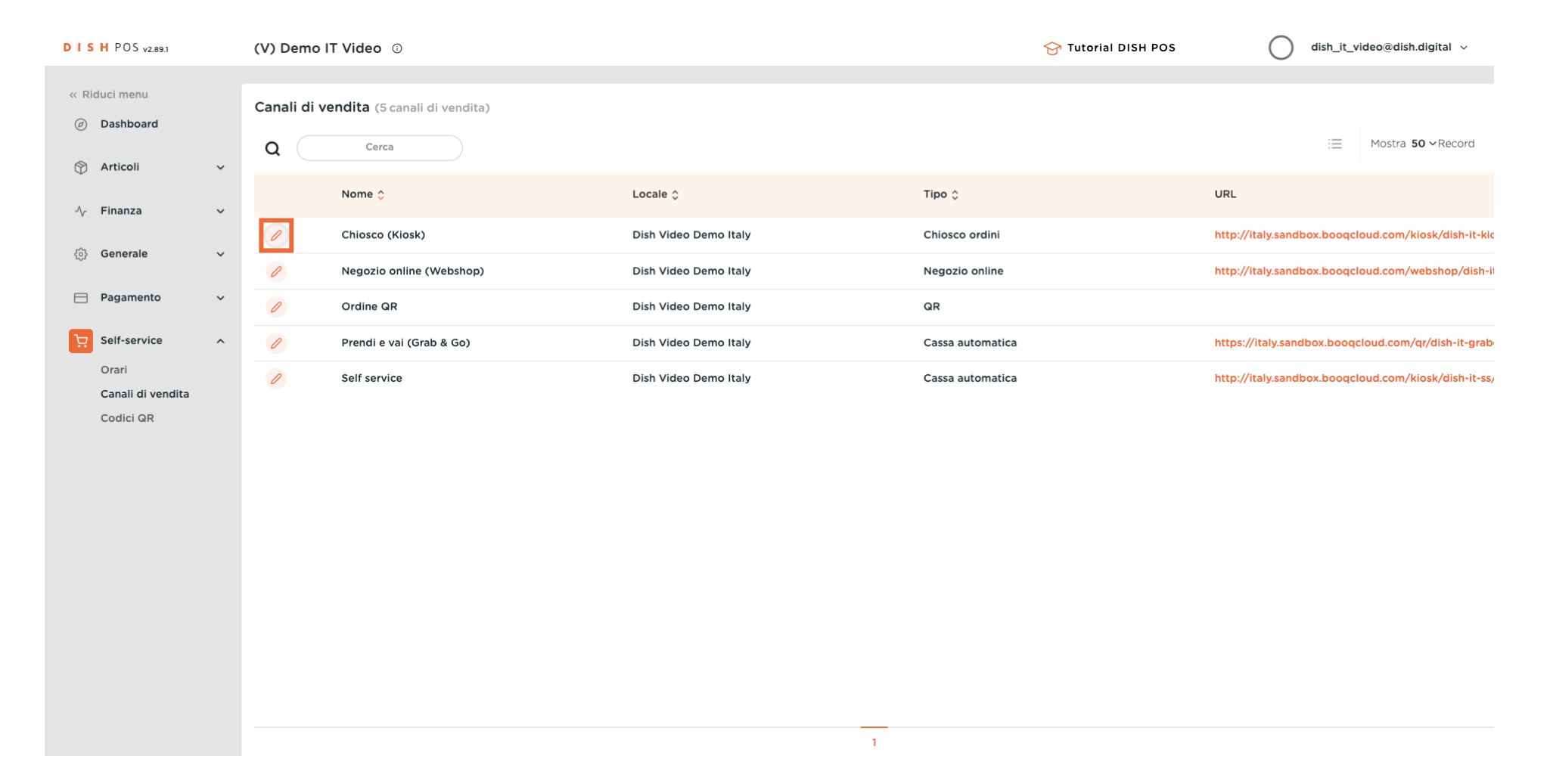

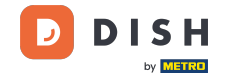

#### Con le levette alla voce Opzioni di consumazione puoi consentire le consumazioni in loco e da asporto.

| DISH POS v2.89.1           | Modifica chiosco ordini | Generale                                                     | снійді 🛞 |
|----------------------------|-------------------------|--------------------------------------------------------------|----------|
| « Riduci menu              | Generale                | Nome* Chiosco (Kiosk)                                        |          |
| Dashboard                  | Contenuto               | Locale                                                       |          |
| 🕆 Articoli 🗸               | 🔀 Aspetto               | Locale Dish Video Demo Italy                                 | _        |
| √ Finanza ✓                | 🕚 Orari di apertura     | Area* Chiosco 🗸                                              |          |
| 63 Generale 🗸 🗸            |                         |                                                              |          |
| 📄 Pagamento 🗸 🗸            |                         | Opzioni di consumazione                                      |          |
| 〕 Self-service ∧           |                         | Consumazione in loco                                         |          |
| Orari<br>Canali di vendita |                         | Asporto                                                      |          |
| Codici QR                  |                         | Servizi di scansione                                         |          |
|                            |                         | Scansione dell'ID cliente                                    |          |
|                            |                         | Impostazioni lingue                                          |          |
|                            |                         | Lingue Tedesco, Inglese, Francese, Italiano, Olandese $\vee$ |          |
|                            |                         | Lingua predefinita*                                          |          |
|                            |                         | Identificazione                                              |          |
|                            |                         | ID 84                                                        |          |
|                            |                         |                                                              | Salva    |

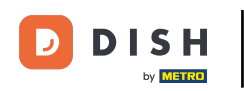

#### Clicca su Lingue per vedere tutte le lingue disponibili.

| DISH POS v2.89.1           | Modifica chiosco ordini | Generale                          |                                                    | CHIUDI 🛞 |
|----------------------------|-------------------------|-----------------------------------|----------------------------------------------------|----------|
| « Riduci menu              | Generale                | Nome <sup>®</sup> Chiosco (Kiosk) |                                                    |          |
| Ø Dashboard                | Contenuto               | Locale                            |                                                    |          |
| 😚 Articoli 🗸 🗸             | Aspetto                 | Locale                            | Dish Video Demo Italy                              |          |
| √r Finanza v               | ( Orari di apertura     | Area*                             | Chiosco 🗸                                          |          |
| E Pagamento V              |                         | Opzioni di consumazione           |                                                    |          |
| 및 Self-service 🔨           |                         | Consumazione in loco              |                                                    |          |
| Orari<br>Canali di vendita |                         | Asporto                           |                                                    |          |
| Codici QR                  |                         | Servizi di scansione              |                                                    |          |
|                            |                         | Scansione dell'ID cliente         |                                                    |          |
|                            |                         | Impostazioni lingue               |                                                    |          |
|                            |                         | Lingue                            | Tedesco, Inglese, Francese, Italiano, Olandese 🗸 🗸 |          |
|                            |                         | Lingua predefinita*               | Italiano 🗸                                         |          |
|                            |                         | Identificazione                   |                                                    |          |
|                            |                         | ID                                | 84                                                 |          |
|                            |                         |                                   |                                                    | Salva    |

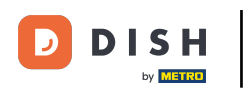

#### Seleziona le lingue che desideri nel tuo chiosco.

| DISH POS v2.89.1  | Modifica chiosco ordini | Generale                  |                                                        | снирі 🛞 |
|-------------------|-------------------------|---------------------------|--------------------------------------------------------|---------|
| « Riduci menu     | 👶 Generale              | Nome* Chiosco (Kiosk)     |                                                        |         |
| Ø Dashboard       | 🗹 Contenuto             | Locale                    |                                                        |         |
| 🕎 Articoli 🗸 🗸    | 🖂 Aspetto               | Locale                    | Dish Video Demo Italy                                  |         |
| √y Finanza 🗸 🗸    | () Orari di apertura    | Area*                     | Chiosco 🗸                                              |         |
| (한) Generale 🗸 🗸  |                         |                           |                                                        |         |
| Pagamento     Y   |                         | Opzioni di consumazione   |                                                        |         |
|                   |                         | Consumazione in loco      |                                                        |         |
| └─ Self-service ^ |                         | Asporto                   |                                                        |         |
| Orari             |                         |                           |                                                        |         |
| Canali di vendita |                         | Servizi di scansione      |                                                        |         |
| Codici QR         |                         | Scansione dell'ID cliente |                                                        |         |
|                   |                         | Impostazioni lingue       |                                                        |         |
|                   |                         | Lingue                    | Tedesco, Inglese, Francese, Italiano, Olandese, Ucra 🔨 |         |
|                   |                         | Lingua predefinita*       | 🖂 Tedesco                                              |         |
|                   |                         |                           | 🖂 Inglese                                              |         |
|                   |                         | Identificazione           | G Francese                                             |         |
|                   |                         | 10                        | 🕑 Italiano                                             |         |
|                   |                         | טו                        | ✓ Olandese                                             |         |
|                   |                         |                           |                                                        |         |
|                   |                         |                           |                                                        | Salva   |

D

#### Clicca su Lingua predefinita per impostare la lingua principale del tuo chiosco.

| DISH POS v2.89.1               | Modifica chiosco ordini | Generale                          |                                                 | снира 🛞 |
|--------------------------------|-------------------------|-----------------------------------|-------------------------------------------------|---------|
| « Riduci menu                  | 6 Generale              | Nome <sup>*</sup> Chiosco (Kiosk) |                                                 |         |
| <ul> <li>Dashboard</li> </ul>  | 🖉 Contenuto             | Locale                            |                                                 |         |
| 🕱 Articoli 🗸 🗸                 | 🖂 Aspetto               | Locale                            | Dish Video Demo Italy                           |         |
| -\∕r Finanza 🗸 ✓               | ( ) Orari di apertura   | 4.63*                             | Chiasco                                         |         |
| (3) Generale 🗸 🗸               | 0                       | Alea                              |                                                 |         |
| 🖯 Pagamento 🗸 🗸                |                         | Opzioni di consumazione           |                                                 |         |
| 🖵 Self-service 🔷               |                         | Consumazione in loco              |                                                 |         |
| Orari                          |                         | Asporto                           |                                                 |         |
| Canali di vendita<br>Codici QR |                         | Servizi di scansione              |                                                 |         |
|                                |                         | Scansione dell'ID cliente         |                                                 |         |
|                                |                         | Impostazioni lingue               |                                                 |         |
|                                |                         | Lingue                            | Tedesco Inglese Francese Italiano Olandese Ucra |         |
|                                |                         | Lingua predefinita*               | Italiano                                        |         |
|                                |                         |                                   |                                                 |         |
|                                |                         | Identificazione                   |                                                 |         |
|                                |                         | ID                                | 84                                              |         |
|                                |                         |                                   |                                                 | Salva   |

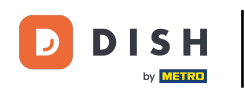

#### Clicca su Contenuto per modificare il testo di benvenuto.

| D I S H POS v2.89.1            | Modifica chiosco ordini | Generale                          |                                                        | сници 🛞 |
|--------------------------------|-------------------------|-----------------------------------|--------------------------------------------------------|---------|
| « Riduci menu                  | 🔅 Generale              | Nome <sup>®</sup> Chiosco (Kiosk) |                                                        |         |
| <ul> <li>Dashboard</li> </ul>  | 🖒 Contenuto             | Locale                            |                                                        |         |
| 💮 Articoli 🗸 🗸                 | 🖂 Aspetto               | Locale                            | Dish Video Demo Italy                                  |         |
| √ Finanza 🗸 🗸                  | 🕓 Orari di apertura     | Area*                             | Chiosco                                                |         |
| දිරි Generale 🗸 🗸              |                         |                                   |                                                        |         |
| 🚍 Pagamento 🗸 🗸                |                         | Opzioni di consumazione           |                                                        |         |
| □ Self-service ∧               |                         | Consumazione in loco              |                                                        |         |
| Orari                          |                         | Asporto                           |                                                        |         |
| Canali di vendita<br>Codici QR |                         | Servizi di scansione              |                                                        |         |
|                                |                         | Scansione dell'ID cliente         |                                                        |         |
|                                |                         | Impostazioni lingue               |                                                        |         |
|                                |                         | Lingue                            | Tadaaa kashaa Sugaaa kalisaa Olandaa Usaa              |         |
|                                |                         | Lingue                            | Tedesco, Inglese, Francese, Italiano, Olandese, Ocra V |         |
|                                |                         | Lingua predefinita*               | Italiano 🗸                                             |         |
|                                |                         | Identificazione                   |                                                        |         |
|                                |                         | ID                                | 84                                                     |         |
|                                |                         |                                   |                                                        | Salva   |

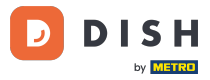

## **T** Scrivi il tuo testo di benvenuto.

| DISHPOS <sub>v2.89.1</sub>   | Modifica chiosco ordini | Contenuto             | hiudi 🛞 |
|------------------------------|-------------------------|-----------------------|---------|
| « Riduci menu                | ැටී Generale            | Nome* Chiosco (Kiosk) |         |
| Ø Dashboard                  | Contenuto               | Testo di benvenuto    |         |
| 🕆 Articoli 🗸                 | 🖂 Aspetto               | Normal + B T U        |         |
| √ Finanza 🗸 ✓                | ( ) Orari di apertura   |                       |         |
| <ul> <li>Generale</li> </ul> |                         |                       |         |
| 📄 Pagamento 🗸 🗸              |                         |                       |         |
| . Self-service ^             |                         |                       |         |
| Orari<br>Canali di vendita   |                         |                       |         |
| Codici QR                    |                         | 0                     |         |
|                              |                         |                       |         |
|                              |                         |                       |         |
|                              |                         |                       |         |
|                              |                         |                       |         |
|                              |                         |                       |         |
|                              |                         |                       |         |
|                              |                         |                       | Salva   |

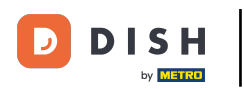

## Clicca su Aspetto.

| DISHPOS <sub>v2.89.1</sub> | Modifica chiosco ordini | Contenuto                         | снійді 🛞 |
|----------------------------|-------------------------|-----------------------------------|----------|
| « Riduci menu              | ණු Generale             | Nome <sup>®</sup> Chiosco (Kiosk) |          |
| Ø Dashboard                | Contenuto               | Testo di benvenuto                |          |
| 🕎 Articoli 🗸 🗸             | Aspetto                 |                                   |          |
| -√- Finanza →              | () Orari di apertura    |                                   |          |
| රිදි Generale 🗸 🗸          |                         |                                   |          |
| 🗖 Pagamento 🗸 🗸            |                         |                                   |          |
| ेः Self-service ^          |                         |                                   |          |
| Orari<br>Canali di vendita |                         |                                   |          |
| Codici QR                  |                         |                                   |          |
|                            |                         |                                   |          |
|                            |                         |                                   |          |
|                            |                         |                                   |          |
|                            |                         |                                   |          |
|                            |                         |                                   |          |
|                            |                         |                                   |          |
|                            |                         |                                   | Salva    |
|                            |                         |                                   |          |

D

#### Puoi scegliere il Colore primario del tuo chiosco e lo Stile immagine articolo.

| DISH POS v2.89.1               | Modifica chiosco ordini | Aspetto                              |                                                                                                    | снійді 🛞 |
|--------------------------------|-------------------------|--------------------------------------|----------------------------------------------------------------------------------------------------|----------|
| « Riduci menu                  | 袋 Generale              | Nome* Chiosco (Kiosk)                |                                                                                                    |          |
| Ø Dashboard                    | 🖉 Contenuto             | Layout e formato                     |                                                                                                    | 1        |
| 💮 Articoli 🗸 🗸                 | Aspetto                 | Colori primari                       |                                                                                                    |          |
| -∿- Finanza 🗸 ✓                | ( ) Orari di apertura   | Stile immagine articolo              | Immagine con sfond                                                                                               |          |
| ③ Generale 🗸                   |                         | Loghi                                | Immagine con sfondo<br>trasparente                                                                               |          |
| Pagamento V                    |                         | ll logo alternativo è usato nelle im | Affiancata<br>nmagini di sfondo. Il logo abituale è usato su uno sfondo bianco.                                  |          |
| Orari                          |                         | Logo                                 |                                                                                                    |          |
| Canali di vendita<br>Codici QR |                         |                                      | Sono supportati solo .png, .jpg, .jpgg, .svg di massimo 1 MB.<br>Rilascia il file qui oppure <mark>naviga</mark> |          |
|                                |                         | Logo alternativo                     | Sono supportati solo .pngjpgsvg di massimo 1 MB.                                                                 |          |
|                                |                         |                                      | Rilascia il file qui oppure naviga                                                                               |          |
|                                |                         | Media                                |                                                                                                    |          |
|                                |                         | Se usi sia un video sia un'immagin   | ne salvaschermo, l'immagine viene visualizzata durante il caricamento del video.                                 |          |
|                                |                         | Video salvaschermo                   | Sono supportati solo .mp4 di massimo 4 MB.<br>Rilascia il file qui oppure naviga                                 |          |
|                                |                         |                                      |                                                                                                    | Salva    |

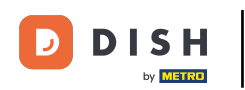

## Puoi inserire o sfogliare il logo della tua azienda.

| DISH POS v2.89.1               | Modifica chiosco ordini | Aspetto                               |                                                                                                    | CHIUDI 🛞 |
|--------------------------------|-------------------------|---------------------------------------|----------------------------------------------------------------------------------------------------|----------|
| « Riduci menu                  | င့်} Generale           | Nome <sup>*</sup> Chiosco (Kiosk)     |                                                                                                    |          |
| Dashboard                      | 🖉 Contenuto             | Loghi                                 |                                                                                                    |          |
| 🕅 Articoli 🗸 🗸                 | Aspetto                 | Il logo alternativo è usato nelle imm | agini di sfondo. Il logo abituale è usato su uno sfondo bianco.                                                 |          |
| √y Finanza 🗸 ✓                 | () Orari di apertura    | Logo                                  | ~                                                                                                    |          |
| Generale      ✓                |                         |                                       | Sono supportati solo .png, .jpg, .jpg, .svg di massimo 1 MB.<br>Rilascia il file qui oppure naviga              |          |
| ☐ Pagamento ✓ ↓ Self-service ∧ |                         | Logo alternativo                      | ᠬ                                                                                                    |          |
| Orari                          |                         |                                       | Sono supportati solo .png, .jpg, .jpg, .svg di massimo 1 MB.<br>Rilascia il file qui oppure <mark>naviga</mark> |          |
| Canali di vendita              |                         |                                       |                                                                                                    |          |
| Codici QR                      |                         | Media                                 |                                                                                                    | •        |
|                                |                         | Se usi sia un video sia un'immagine   | salvaschermo, l'immagine viene visualizzata durante il caricamento del video.                                   |          |
|                                |                         | Video salvaschermo                    | Sono supportati solo .mp4 di massimo 4 MB.<br>Rilascia il file qui oppure naviga                                |          |
|                                |                         | Immagine salvaschermo                 | Sono supportati solo .png, .jpg di massimo 4 MB.<br>Rilascia il file qui oppure naviga                          |          |
|                                |                         | Immagine di benvenuto                 |                                                                                                    |          |
|                                |                         |                                       |                                                                                                    | Salva    |

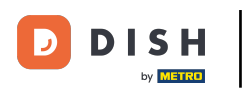

# Puoi caricare video salvaschermo, immagini salvaschermo, immagini di benvenuto, l'immagine di l'intestazione menu e l'immagine di chiusura.

| DISH POS v2.89.1           | Modifica chiosco ordini | Aspetto                                |                                                                                                    | CHIUC | ) (X) |
|----------------------------|-------------------------|----------------------------------------|----------------------------------------------------------------------------------------------------|-------|-------|
| « Riduci menu              | ද්ි} Generale           | Nome* Chiosco (Kiosk)                  |                                                                                                    |       |       |
| Ø Dashboard                | 🗹 Contenuto             |                                        | Rilascia il ille qui oppure <mark>llaviga</mark>                                                     |       |       |
| 💮 Articoli 🗸 🗸             | Aspetto                 | Media                                  |                                                                                                    | 1     |       |
| √ Finanza 🗸 ✓              | () Orari di apertura    | Se usi sia un video sia un'immagine sa | lvaschermo, l'immagine viene visualizzata durante il caricamento del video.                          |       |       |
| ④ Generale                 |                         | Video salvaschermo                     | <u>چ</u>                                                                                             |       |       |
| 📄 Pagamento 🗸 🗸            |                         |                                        | Sono supportati solo .mp4 di massimo 4 MB.<br>Rilascia il file qui oppure <mark>naviga</mark>        |       |       |
| ेप् Self-service へ         |                         | Immagine salvaschermo                  | Q                                                                                                    |       |       |
| Orari<br>Canali di vendita |                         |                                        | ۲۳۷<br>Sono supportati solo .png, .jpg, .jpg di massimo 4 MB.<br>Rilascia il file qui oppure naviga  |       |       |
| Codici QR                  |                         | Immagine di benvenuto                  | Sono supportati solo ,png, ,jpg, ,jpeg di massimo 4 MB.<br>Rilascia il file qui oppure naviga        |       |       |
|                            |                         | Immagine intestazione menu             | Sono supportati solo .png, .jpg, .jpeg di massimo 4 MB.<br>Rilascia il file qui oppure naviga        |       |       |
|                            |                         | Immagine Chiuso                        | Sono supportati solo .pngjpgjpeg di massimo 4 MB.<br>Rilascia il file qui oppure <mark>naviga</mark> |       |       |
|                            |                         |                                        |                                                                                                    | Salv  | /a    |

#### Modificare l'aspetto del chiosco

## Clicca su Orari di apertura.

| DISHPOS <sub>V2.89.1</sub>      | Modifica chiosco ordini | Aspetto                                |                                                                                                    | CHIUC | oi 🛞 |
|---------------------------------|-------------------------|----------------------------------------|----------------------------------------------------------------------------------------------------|-------|------|
| « Riduci menu                   | {ွံ} Generale           | Nome <sup>*</sup> Chiosco (Kiosk)      |                                                                                                    |       |      |
| Ø Dashboard                     | 🖉 Contenuto             |                                        | кназыа II пе цигорриге <mark>пачіда</mark>                                                                |       |      |
| 🕅 Articoli 🗸 🗸                  | Aspetto                 | Media                                  |                                                                                                    |       |      |
| √ Finanza 🗸 ✓                   | () Orari di apertura    | Se usi sia un video sia un'immagine sa | lvaschermo, l'immagine viene visualizzata durante il caricamento del v                                    | ideo. |      |
| <ul> <li>④ Generale </li> </ul> |                         | Video salvaschermo                     | <u>ج</u>                                                                                                  |       |      |
| 🗎 Pagamento 🗸 🗸                 |                         |                                        | Sono supportati solo .mp4 di massimo 4 MB.<br>Rilascia il file qui oppure <mark>naviga</mark>             |       |      |
| Self-service A                  |                         | Immagine salvaschermo                  | Â                                                                                                    |       |      |
| Canali di vendita               |                         |                                        | Sono supportati solo .png, .jpg, .jpeg di massimo 4 MB.<br>Rilascia il file qui oppure naviga             |       |      |
| Codici QR                       |                         | Immagine di benvenuto                  | Sono supportati solo ,png, ,jpg, ,jpg di massimo 4 MB.<br>Rilascia il file qui oppure naviga              |       |      |
|                                 |                         | Immagine intestazione menu             | Sono supportati solo .png, .jpg, .jpeg di massimo 4 MB.<br>Rilascia il file qui oppure naviga             |       |      |
|                                 |                         | Immagine Chiuso                        | Sono supportati solo .png, .jpg, .jpg di massimo 4 MB.<br>Rilascia il file qui oppure <mark>naviga</mark> |       |      |
|                                 |                         |                                        |                                                                                                    | Sat   | va   |

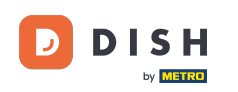

## Scegli qui gli orari di apertura.

| DISHPOS <sub>v2.89.1</sub> | Modifica chiosco ordini | Orari di apertura c                                                                          | :HIUDI 🛞 |
|----------------------------|-------------------------|----------------------------------------------------------------------------------------------|----------|
| « Riduci menu              | ණු Generale             | Nome* Chiosco (Kiosk)                                                                        |          |
| Ø Dashboard                | 🗹 Contenuto             | Orari di apertura                                                                            |          |
| 🕎 Articoli 🗸 🗸             | 🖂 Aspetto               | Selezionare un orario da utilizzare come orario di apertura di questo canale di vendita. Gli |          |
| √ Finanza 🗸 🗸              | Orari di apertura       | orari riutilizzabili possono essere gestiti nella pagina Orari.                              |          |
| 6 Generale                 |                         |                                                                                              |          |
| 🚍 Pagamento 🗸 🗸            |                         |                                                                                              |          |
| ेप् Self-service へ         |                         |                                                                                              |          |
| Orari<br>Canali di vendita |                         |                                                                                              |          |
| Codici QR                  |                         |                                                                                              |          |
|                            |                         |                                                                                              |          |
|                            |                         |                                                                                              |          |
|                            |                         |                                                                                              |          |
|                            |                         |                                                                                              |          |
|                            |                         |                                                                                              |          |
|                            |                         |                                                                                              |          |
|                            |                         |                                                                                              |          |
|                            |                         |                                                                                              |          |
|                            |                         |                                                                                              |          |
|                            |                         |                                                                                              | Salva    |

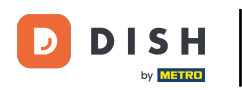

# Clicca Time schedule

| DISHPOS <sub>v2.89.1</sub> | Modifica chiosco ordini | Orari di apertura                                                                            |                                     | CHIUDI 🛞 |  |  |  |  |  |  |
|----------------------------|-------------------------|----------------------------------------------------------------------------------------------|-------------------------------------|----------|--|--|--|--|--|--|
| « Riduci menu              | තුරු Generale           | Nome* Chiosco (Kiosk)                                                                        |                                     |          |  |  |  |  |  |  |
| Ø Dashboard                | 🗹 Contenuto             | Orari di apertura                                                                            |                                     |          |  |  |  |  |  |  |
| 🕎 Articoli 🗸 🗸             | Aspetto                 | Selezionare un orario da utilizzare come orario di apertura di questo canale di vendita. Gli |                                     |          |  |  |  |  |  |  |
| Ayr Finanza 🗸 🗸            | Orari di apertura       | orari riutilizzabili possono ess                                                             | Orari di apertura     Sempre aperto |          |  |  |  |  |  |  |
| (항 Generale 🗸 🗸            |                         |                                                                                              | Monday till Friday                  |          |  |  |  |  |  |  |
| 🚍 Pagamento 🗸 🗸            |                         |                                                                                              | Time schedule                       |          |  |  |  |  |  |  |
| . Self-service 🔷           |                         |                                                                                              |                                     |          |  |  |  |  |  |  |
| Orari<br>Canali di vendita |                         |                                                                                              |                                     |          |  |  |  |  |  |  |
| Codici QR                  |                         |                                                                                              |                                     |          |  |  |  |  |  |  |
|                            |                         |                                                                                              |                                     |          |  |  |  |  |  |  |
|                            |                         |                                                                                              |                                     |          |  |  |  |  |  |  |
|                            |                         |                                                                                              |                                     |          |  |  |  |  |  |  |
|                            |                         |                                                                                              |                                     |          |  |  |  |  |  |  |
|                            |                         |                                                                                              |                                     |          |  |  |  |  |  |  |
|                            |                         |                                                                                              |                                     |          |  |  |  |  |  |  |
|                            |                         |                                                                                              |                                     |          |  |  |  |  |  |  |
|                            |                         |                                                                                              |                                     | Salva    |  |  |  |  |  |  |
|                            | I                       |                                                                                              |                                     |          |  |  |  |  |  |  |

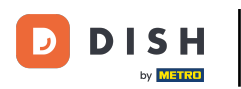

# Clicca su Salva.

| D I S H POS v2.89.1        | Modifica chiosco ordini | Orari di apertura CHIUD                                                                                                    |          |       |         |  |       |  |
|----------------------------|-------------------------|----------------------------------------------------------------------------------------------------|----------|-------|---------|--|-------|--|
| « Riduci menu              | @ Generale              | Nome* Chiosco (Kiosk)                                                                                                    |          |       |         |  |       |  |
| Ø Dashboard                | 🖒 Contenuto             | Orari di apertura                                                                                                    |          |       |         |  |       |  |
| 🛞 Articoli 🗸 🗸             | Aspetto                 | Selezionare un orario da utilizzare come orario di apertura di questo canale di vendita. Gli                                          |          |       |         |  |       |  |
| -√ Finanza ✓               | Orari di apertura       | Orari riutilizzabili possono essere gestiti nella pagina Orari.           Orari di apertura         Time schedule         X         Y |          |       |         |  |       |  |
| ô子 Generale 🗸 🗸            |                         |                                                                                                    |          |       |         |  |       |  |
| 🖯 Pagamento 🗸              |                         |                                                                                                    |          | Da    | ۵       |  |       |  |
| े़ Self-service ^          |                         | 🖂 Lunedì                                                                                                    |          | 09:00 | - 12:00 |  |       |  |
| Orari<br>Canali di vendita |                         |                                                                                                    |          | 13:00 | - 17:00 |  |       |  |
| Codici QR                  |                         | 🕑 Martedi                                                                                                    |          | 09:00 | - 17:00 |  |       |  |
|                            |                         | 🖂 Mercoledì                                                                                                    |          | 09:00 | - 17:00 |  |       |  |
|                            |                         | 🖂 Giovedì                                                                                                    |          | 09:00 | - 17:00 |  |       |  |
|                            |                         | 🗹 Venerdì                                                                                                    |          | 09:00 | - 17:00 |  |       |  |
|                            |                         | Sabato                                                                                                    | CHIUSO   | :     | :       |  |       |  |
|                            |                         | Domenica                                                                                                    | CHIUSO   | :     | :       |  |       |  |
|                            |                         | Eccezioni                                                                                                    |          |       |         |  |       |  |
|                            |                         | 29-12-2023                                                                                                    | Aperto で | 17:00 | - 18:00 |  |       |  |
|                            |                         |                                                                                                    |          |       |         |  | Salva |  |

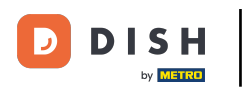

#### Ecco fatto. Hai finito.

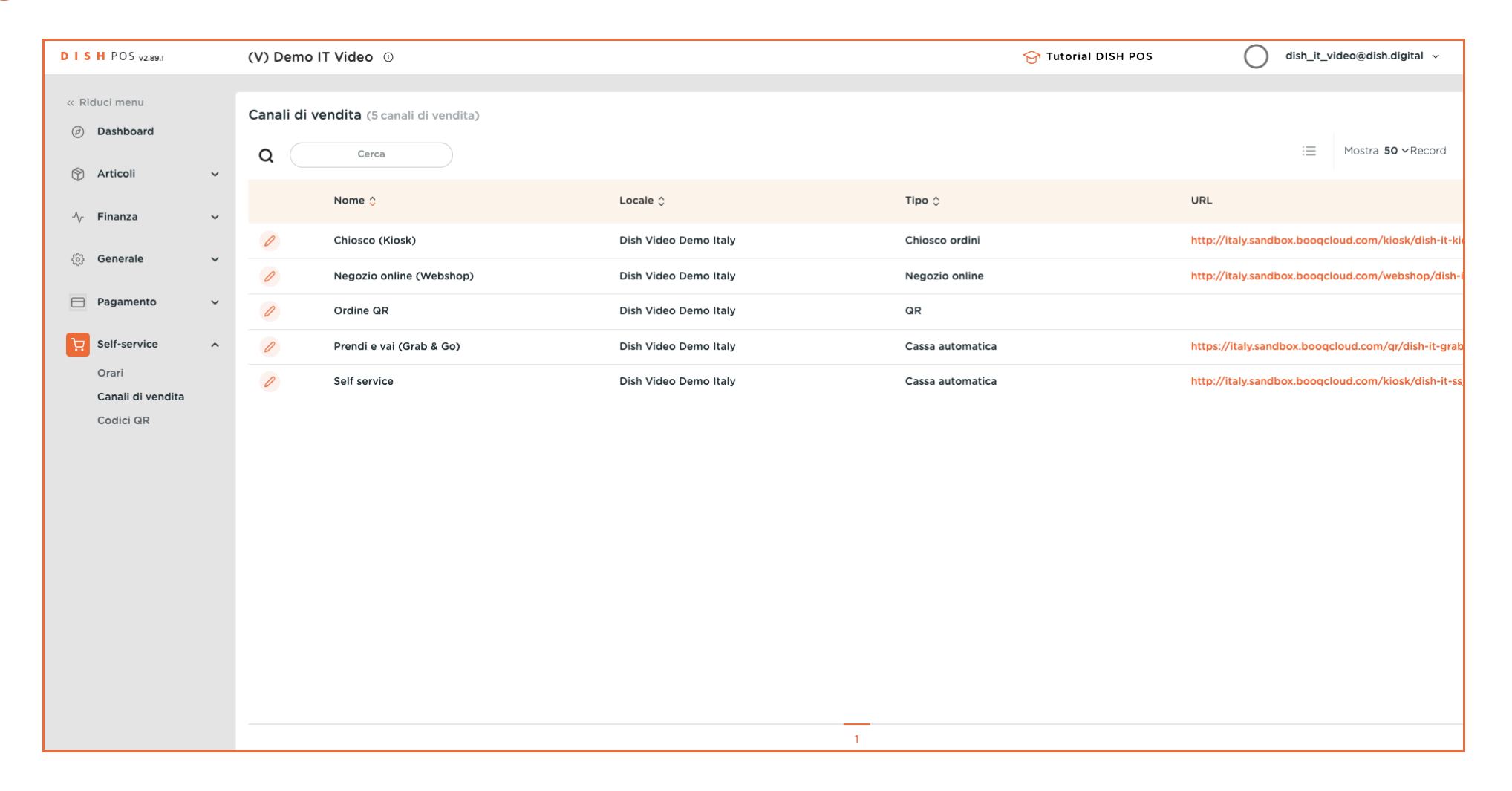

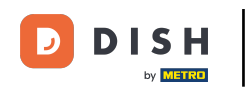

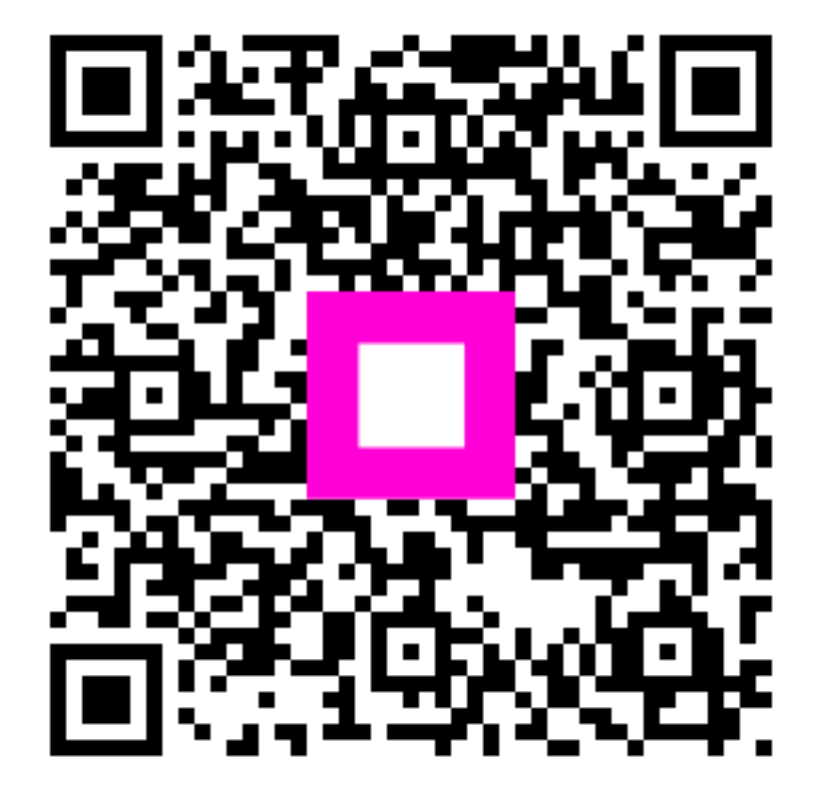

Scansiona per andare al lettore interattivo